## <u>אנחיות למרצה – צילום שיעור במעבדת VDI</u>

### <u>העלאת העמדה</u>

- אם המחשב במעבדה כבוי הדלק אותו
- אם המחשב במעבדה דלוק הפעל מחדש את המחשב

#### שים לב – המצלמה והמיקרופון מחוברים פיזית למחשב בכיתה ולא ניתן לחברם למחשב נייד

#### <u>מסך התחברות</u>

ניתן להתחבר למחשב בכיתה בשתי דרכים:

1.חיבור בעזרת שם משתמש ציבורי בדרך כלל מופיע במדבקה על המסך וסיסמא הכוללת את שם המשתמש ללא מספר. במידה ואין מדבקה, ניתן להתחבר עם שם משתמש stbr וסיסמא stbr.

2.חיבור בעזרת שם המשתמש האישי שלך במכללה והסיסמה האישית (כפי שמתחברים למערכות ספיר).

3. יש להתחבר ל Domain TOPAZ

## <u>לאחר טעינת הפרופיל והגעה לשולחן עבודה במחשב</u>

הדלק את המקרן > הורד/העתק את הקבצים הרלוונטיים לכונן D ופתח אותם.

## <u>חיבור לתוכנת הZOOM</u>

ניתן להתחבר לתוכנת הZOOM בשתי דרכים:

1. כניסה מזוהה למערכת הלימוד עם שם המשתמש והסיסמה האישית במכללה, לאחר מכן בחירה בקורס ובקישור שיעור מקוון – חיבור למרצה".

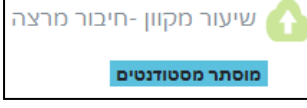

ולהזין את כתובת המייל Sign In אולחון העבודה של המחשב, מופיע האייקון של תוכנת הZOOM יש להפעיל ללחוץ Sign In ולהזין את כתובת המייל של ספיר והסיסמה של תוכנת הזום (זו אינה אותה סיסמה כמו למערכות ספיר). במידה ולא ידועה הסיסמא יש לאפסה על ידי לחיצה על Forget Password.

| Enter your email    |         |
|---------------------|---------|
| Enter your password | Forgot? |

### <u>התחלת שיעור ה ZOOM</u>

- 1. אם בחרת באפשרות חיבור לZOOM דרך אתר הלי-מוד, לאחר בחירה בקישור "שיעור מקוון חיבור מרצה" לחץ על Start this meeting' ← 'Personal Meeting Room'
  - "use my personal אם בחרת באפשרות חיבור לZOOM דרך הקיצור על שולחן העבודה יש לבחור באפשרות "meeting id". נמצאת תחת New Meeting.

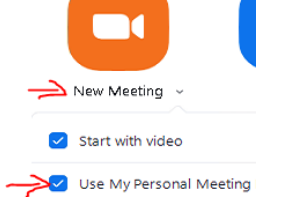

Audioa בשתי האפשריות יש לבצע בדיקה בעת הצורך לתקינות השמע והמיקרופון על ידי לחיצה על החץ ליד כפתור ה3. נבחירה בtest Speaker & microphone

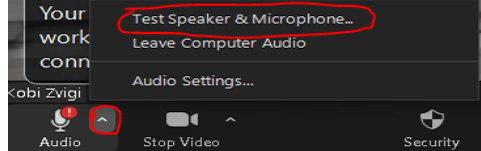

# <u>צילום שיעור ב ZOOM</u>

- כוון את מיקום המצלמה באמצעות השלט/אייקון "שליטה במצלמה" הנמצא בשולחן העבודה. במצלמה הוגדרו מיקומי מצלמה מראש וניתן להחליפם על ידי לחיצה על השלט (מספרים Preset) בנוסף ניתן לשנות על ידי קיצור " שליטה במצלמה" הנמצא בשולחן העבודה ולחיצה על הכפתור הרלוונטי.
  - On Cloud < Record אחר תחילת שיעור הZOOM יש ללחוץ על כפתור 2
  - Share Screen גרצה לשתף תוכנה/תחנה וירטואלית (VDI) , יש לבצע שיתוף של המסך על ידי לחיצה על 3. במקרה ונרצה לשתף תוכנה/תחנה וירטואלית 200M •

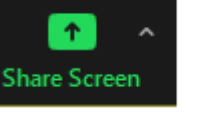

# שים לב – אין להזיז את המצלמה בצורה פיזית / ידנית.

## <u>חיבור למערכת VDI לצורך השתלטות על מחשבי המעבדה</u>

- .1. יש ללחוץ על אייקון VMware Horizon Client הנמצא על שולחן העבודה.
- 2. נזין את שם המשתמש והסיסמה שהכנסנו בשלבים הקודמים, באפשרות Domain נבחר בTOPAZ ונלחץ Login

| Server:    | 🗅 https://vdi.sapir.ac.il |
|------------|---------------------------|
| User name: | stem1                     |
| Password:  | ••••                      |
| Domain:    | TOPAZ                     |

- נבחר בתחנה הרלוונטית מתוך מאגר התחנות (למשל 10001) ונמתין להעלאת התחנה הווירטואלית.
- 4. כעת אנו מחוברים לתחנה וירטואלית. ניתן להבחין בכך על ידי הפס המופיע בחלק העליון של המסך. ניתן לבצע minimize לחלון בכל שלב ולחזור לשולחן העבודה במחשב הפיזי.

| \$<br>Ţ. | ≡ Qptions 🔻 🗘 Connect USB Device 🗶 🛤 Send ⊆trl-Alt-Delete | 10001 | — | Ð | $\times$ |
|----------|-----------------------------------------------------------|-------|---|---|----------|
|          |                                                           |       |   |   |          |

### <u>סיום שיעור ב ZOOM</u>

- נבצע התנתקות מהתחנה הווירטואלית sign out.
- 2. לחץ על כפתור End Meeting for All < End בתוכנת הZOOM.
- 3. לאחר סיום ההקלטה לאחר מספר דקות/שעות (תלוי בגודל ההקלטה) ישלח למייל האישי במכללה קישור עם ההקלטה, אותו ניתן לפרסם לסטודנטים.